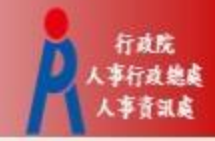

# 獎勵令檢視操作手冊

#### 一般公務人員 教育人員

# 人事服務網(https://ecpa.dgpa.gov.tw)

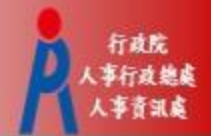

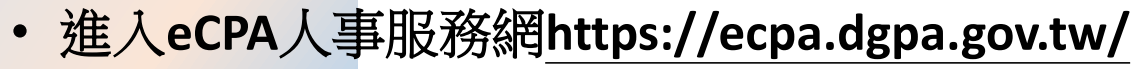

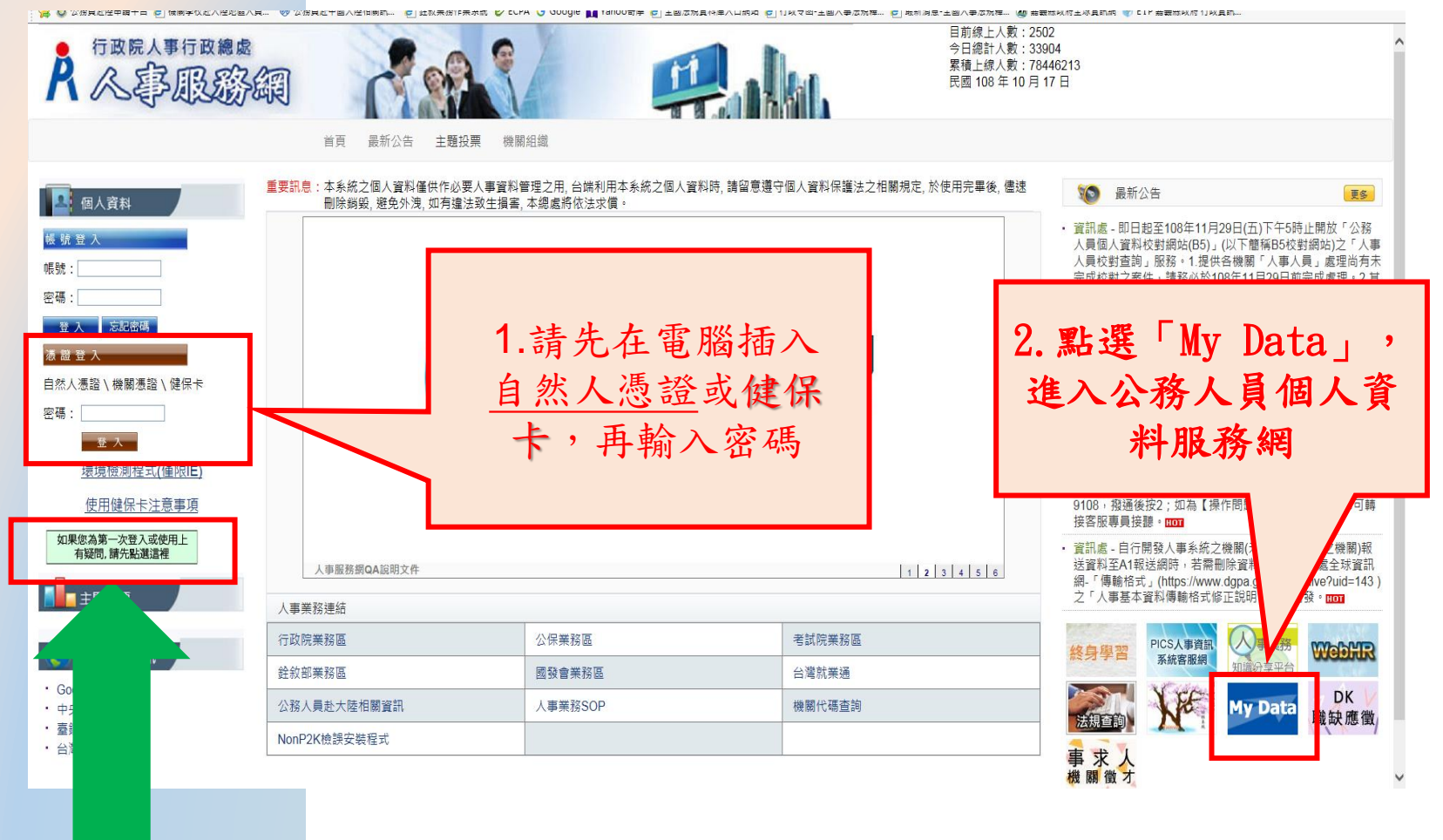

若第一次登入或使用有任何問題,請點選

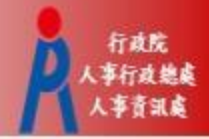

#### 首次登入者,請先執行人事服務網環境檢測程式,並設定信任網站及相容性。

#### 檔案(F) 編輯(E) 檢視(V) 我的最愛(A) 工具(T) 說明(H)

鵍 💿 公務員赴陸申請平台 ∂ 銓叙業務作業系統 🕑 ECPA 💪 Google 🛐 Yahoo奇寧 🦘 E I P 嘉義縣政府 行政資訊... 🔮 C.C.S. 人事服務平台 - --... 🛛 🗗 全國法規資料庫入口網站 ∂ 行政令函-全國人事法規釋... 🗿 最新漢

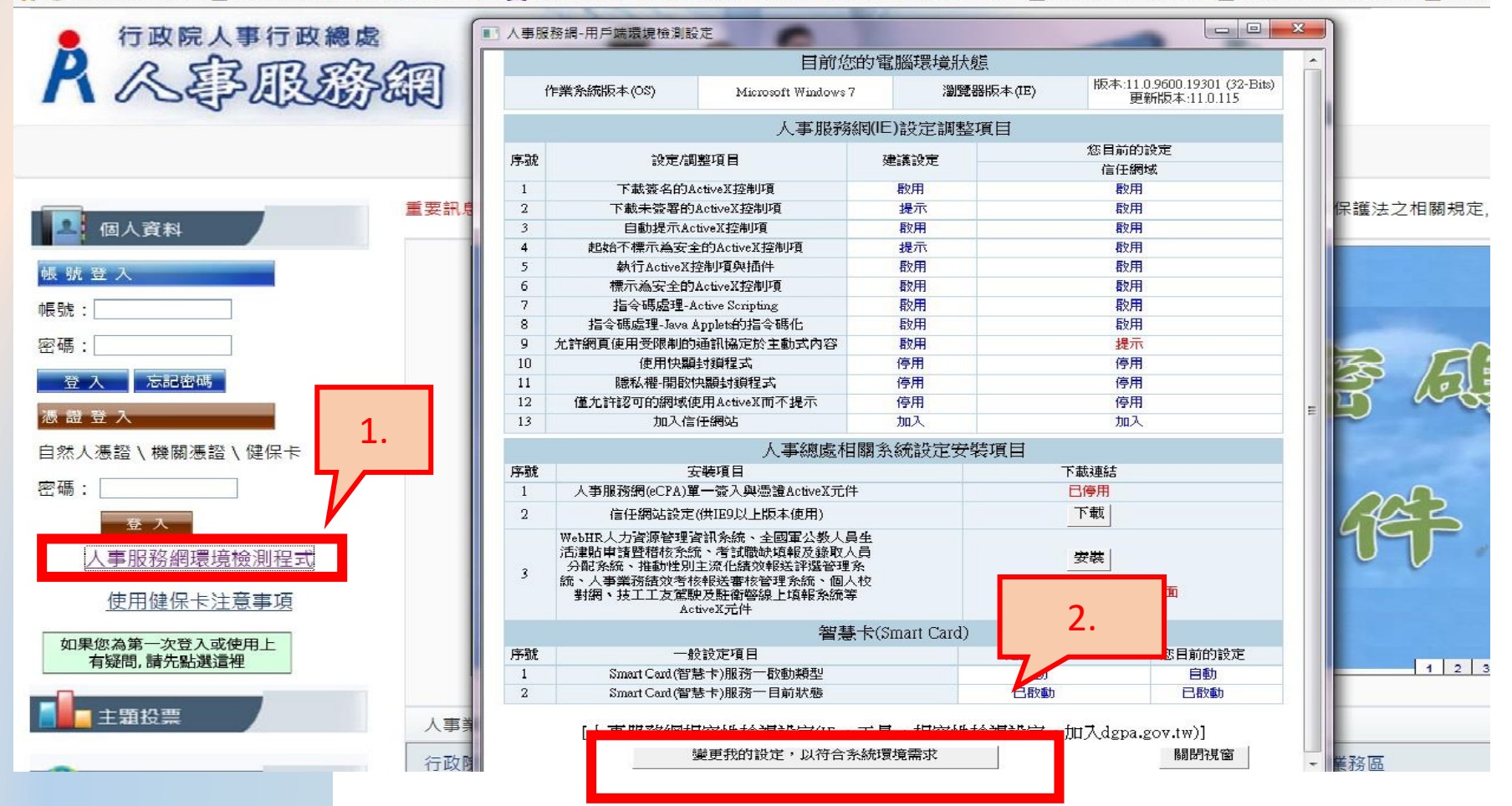

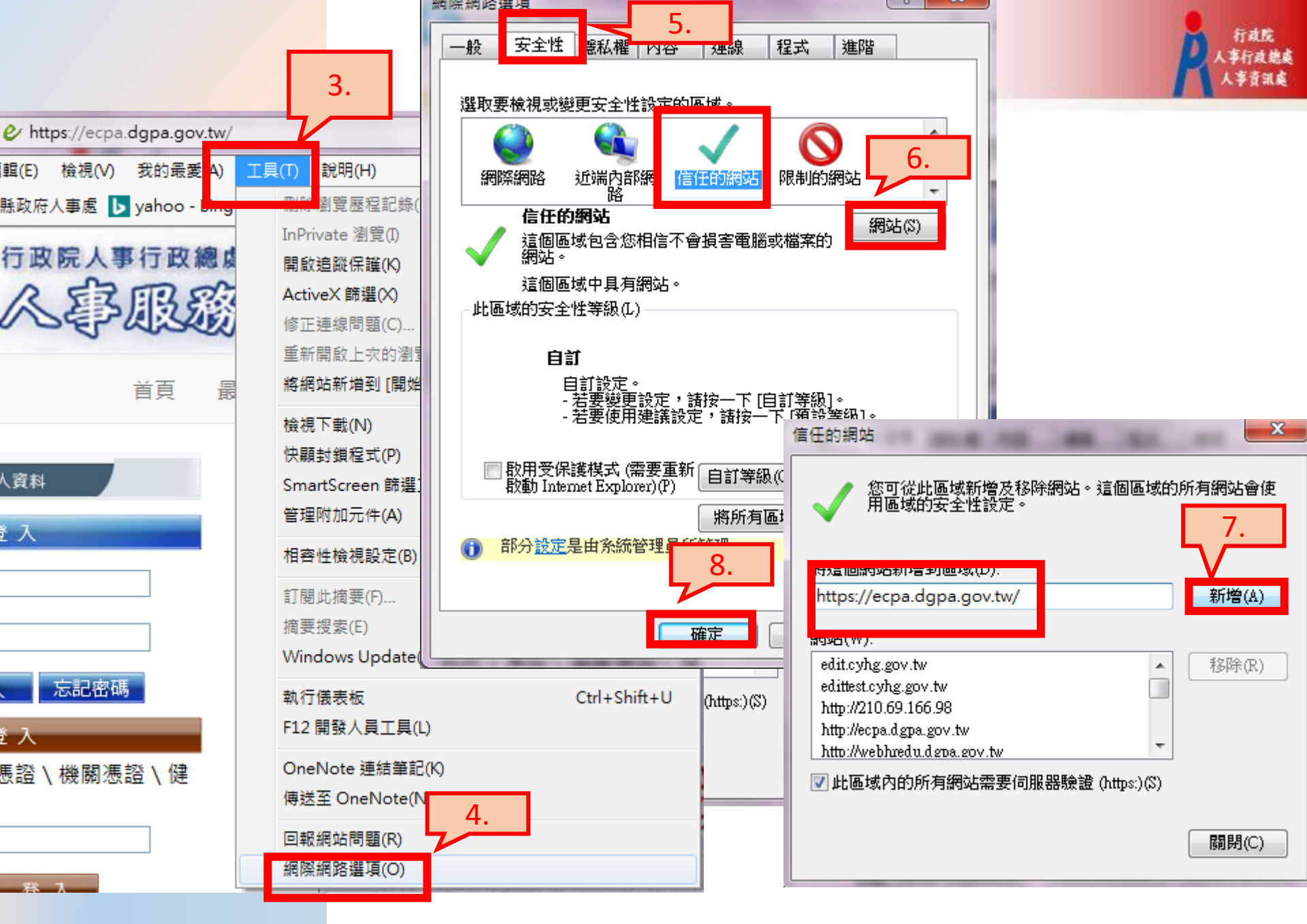

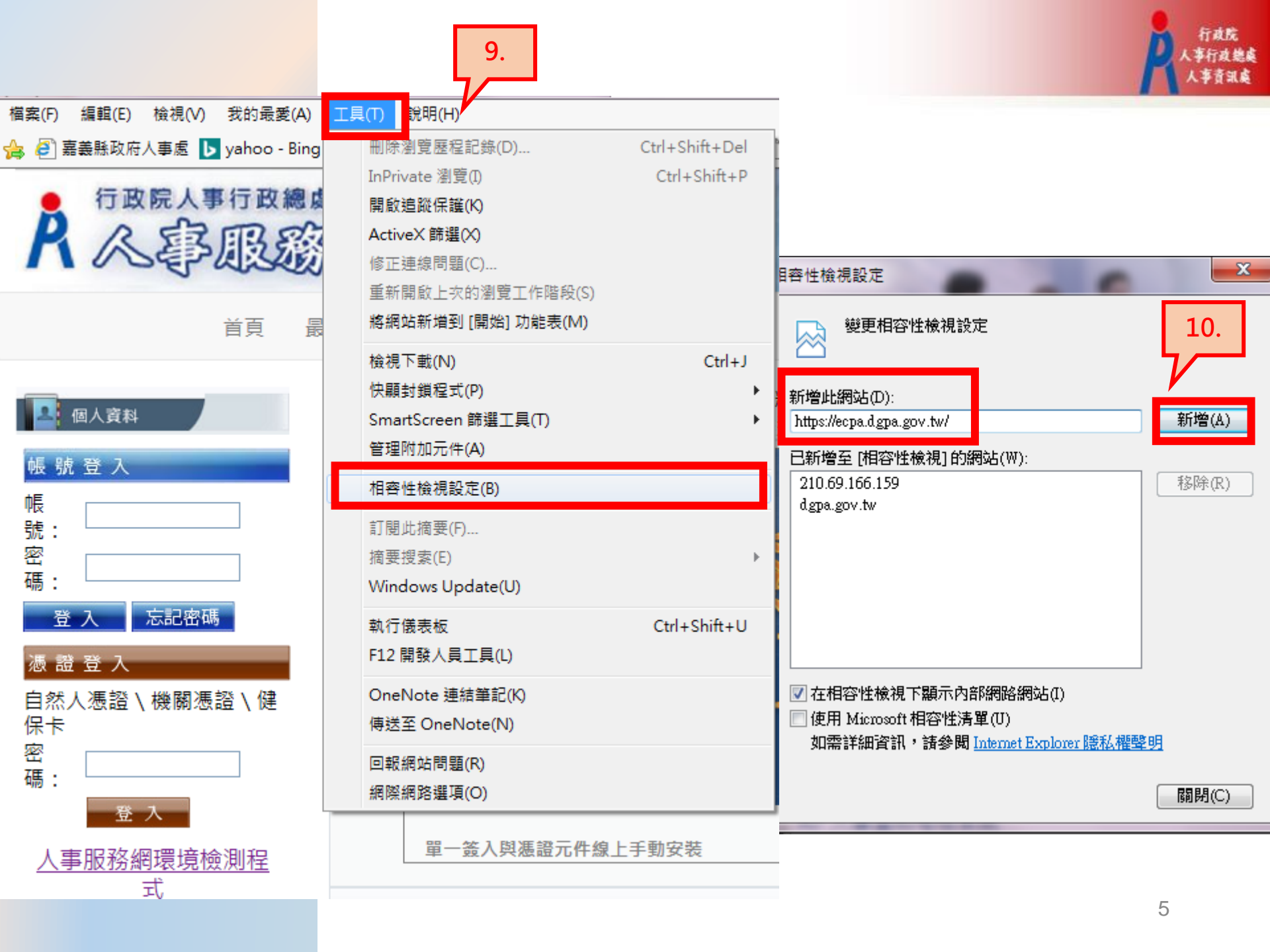

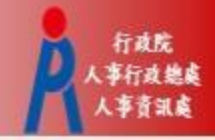

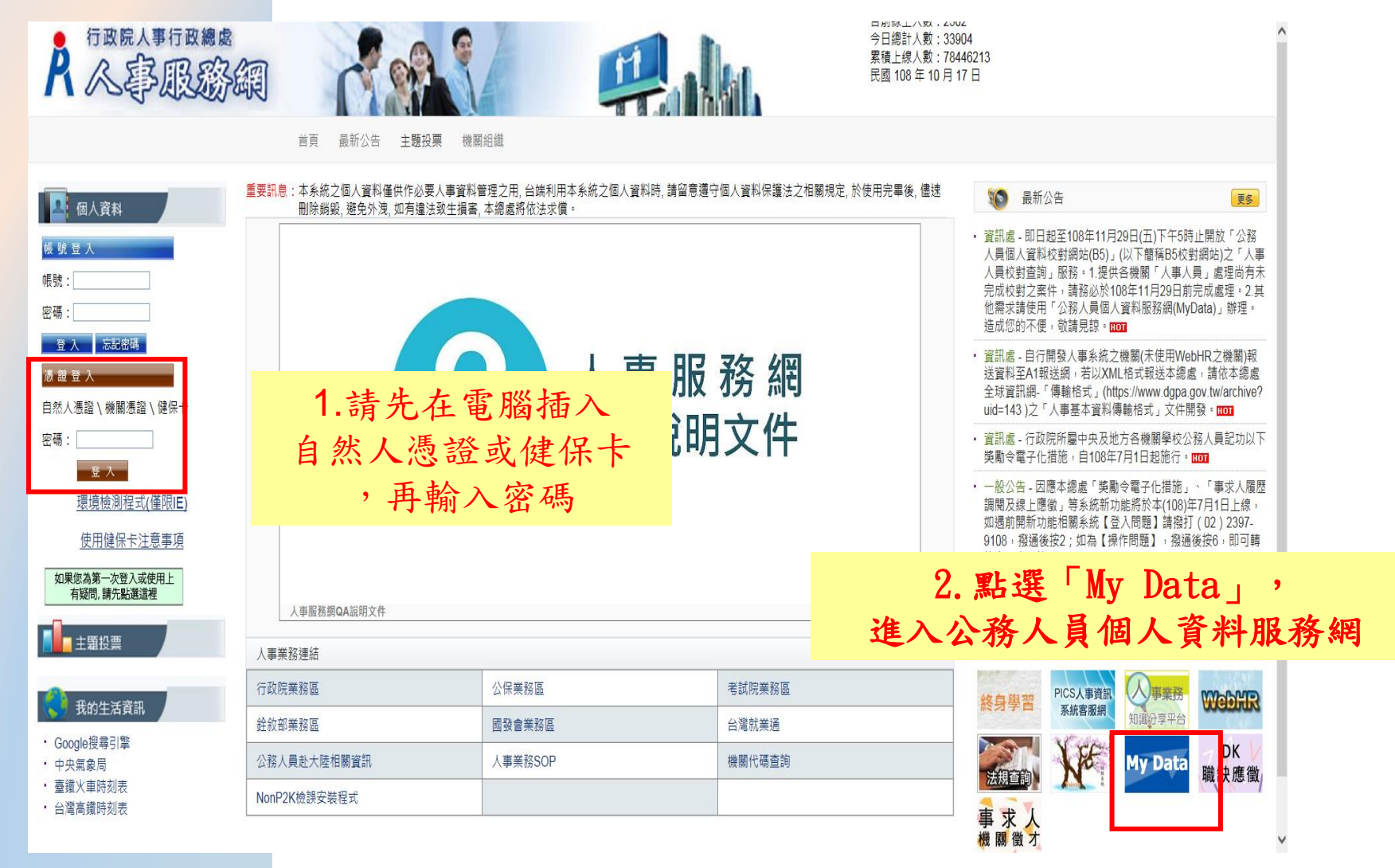

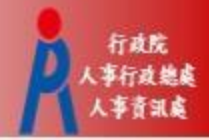

# 校對電子郵件是否正確

#### <mark>點選「資料查詢</mark>及校對」→「現職」→「電子郵件信箱」修改完成後→「確認修改」

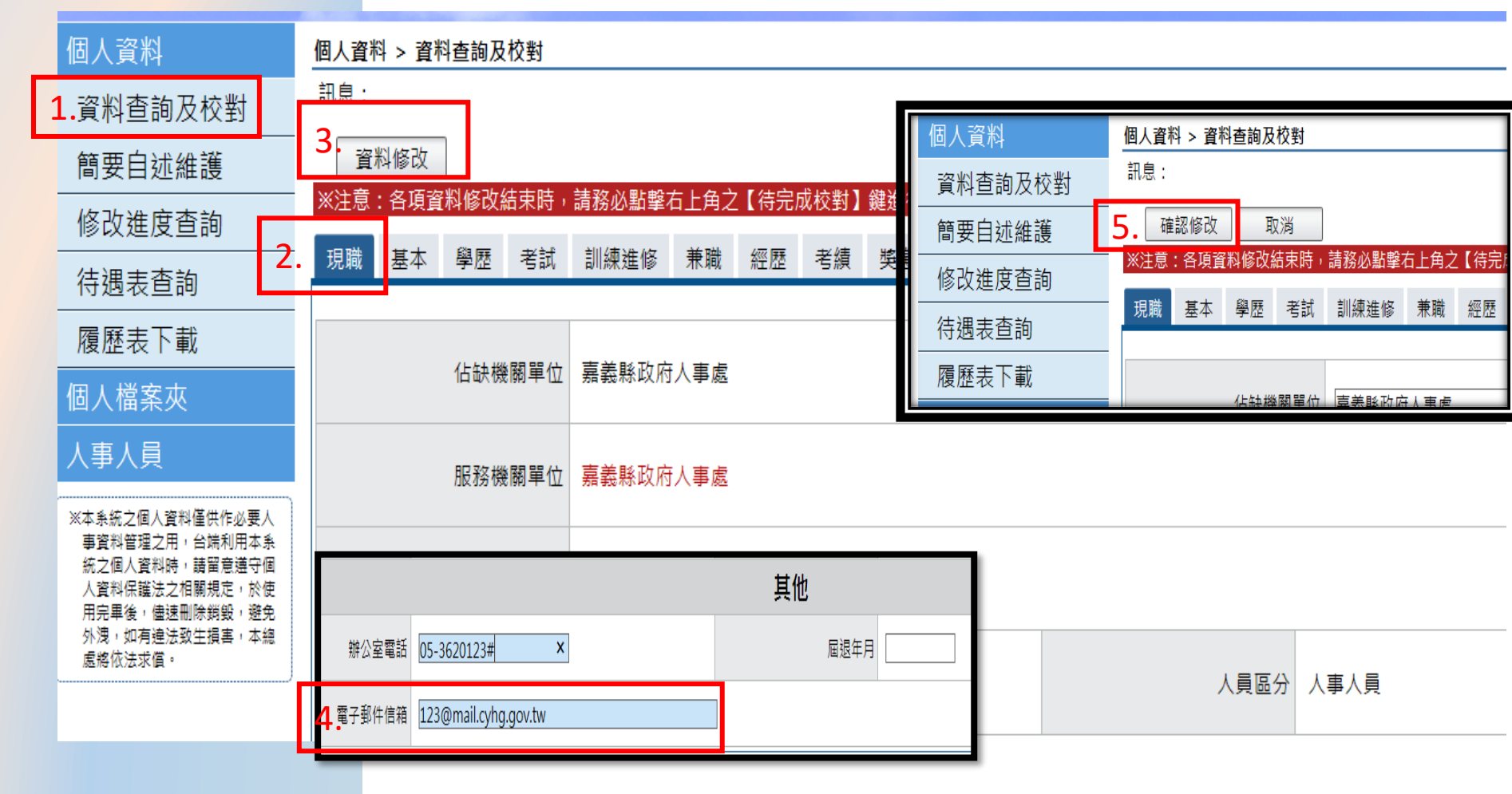

#### 個人獎令通知書

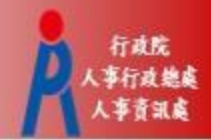

受獎人收到eMail通知
只有獎懲結果為嘉獎一次、嘉獎二次、記功一次與
記功二次的獎勵案才會發送eMail

| 寄件者:<br>收件者:<br>副本:<br>主旨:                                                                                                    | 個人獎令通知信                       |  |  |  |  |  |
|----------------------------------------------------------------------------------------------------|-------------------------------|--|--|--|--|--|
| 您好                                                                                                    | EMAIL                         |  |  |  |  |  |
| 您有-                                                                                                    | 一筆獎勵資料已核定,請至個人資料校對網站檢視!! 發送內容 |  |  |  |  |  |
| 個人資料校對網站登入及檢視方式:<br>1.以自然人憑證或健保卡登入人事服務網( <u>https://ecpa.dgpa.gov.tw/</u> )<br>2.點選左方「應用系統」按鈕<br>3.於右側「B.人事資料服務」分類下點選「B5:公務人員個人資料校對網站」之連結<br>4.於個人資料校對網站,點選左方「個人資料校對」>「獎懲令查詢」即可進入獎勵案件檢視頁面。 |                               |  |  |  |  |  |
| d.L. <del>74</del> - 4                                                                                                    |                               |  |  |  |  |  |

此為系統自動發送,請勿回覆!!

# 公務人員個人資料服務網(My Data) <u>第一次</u>登入之人員需同意使用線上檢視

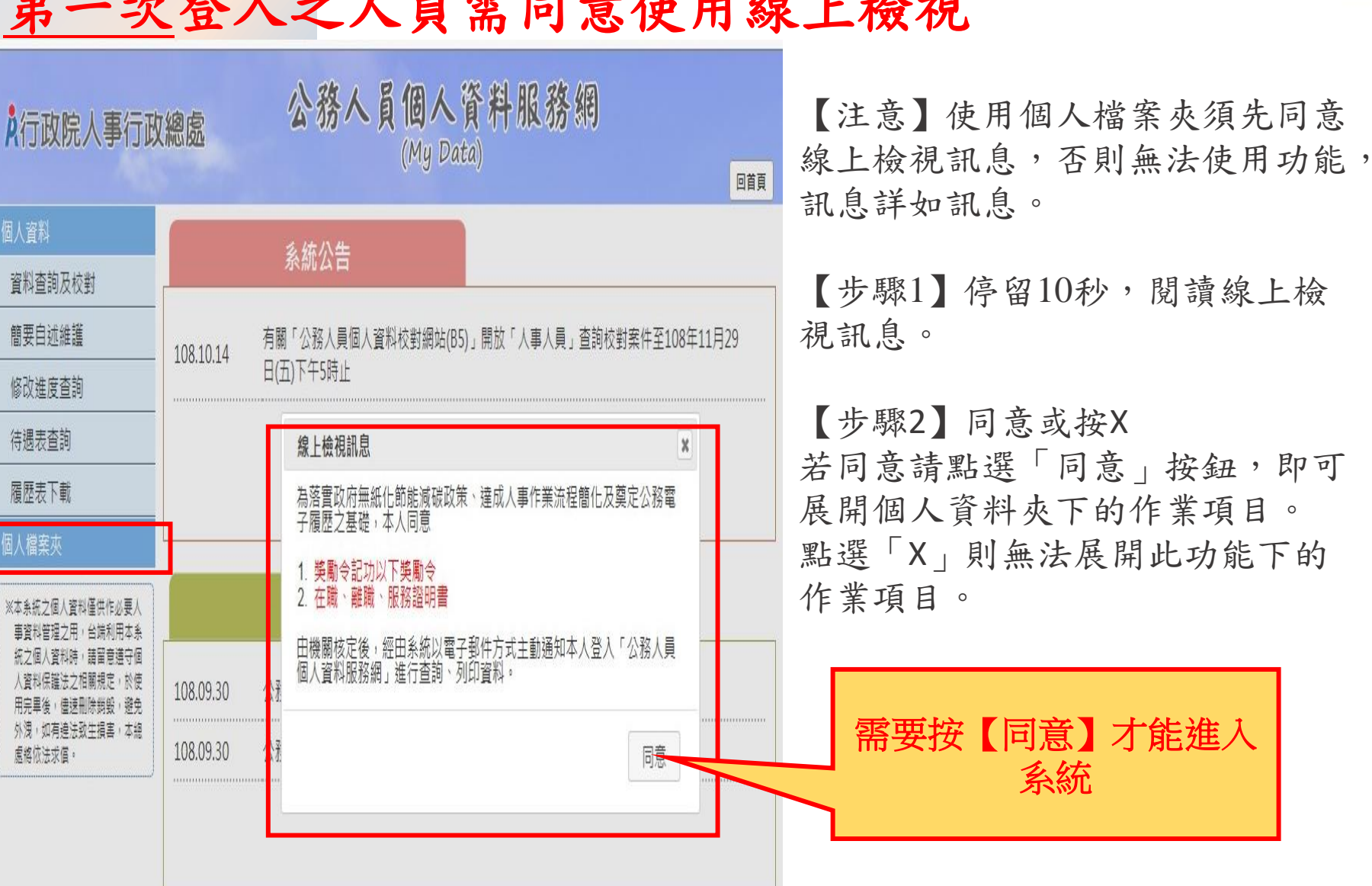

行政院

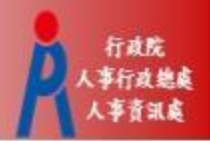

#### (一) 未檢視獎勵令資料查詢

【步驟1】使用者點選未檢視獎令資料查詢。

【步驟2】瀏覽未檢視獎令資料,只顯示使用者本人嘉獎一次、嘉獎二次及記功 一次、記功二次的待檢視獎勵資料。

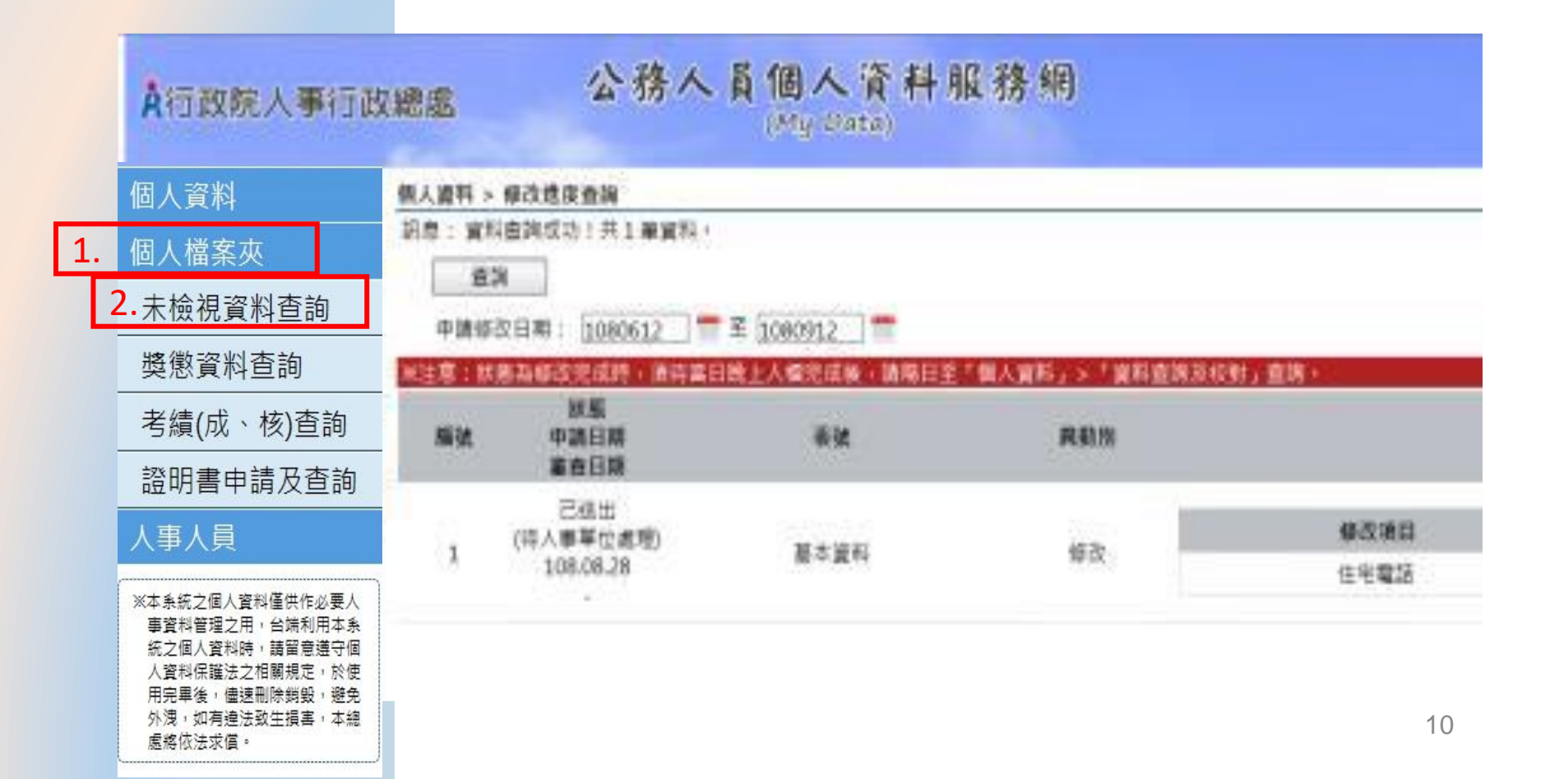

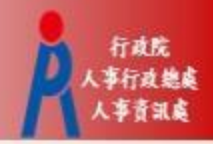

#### • 【步驟3】點選 紅色PDF圖示。

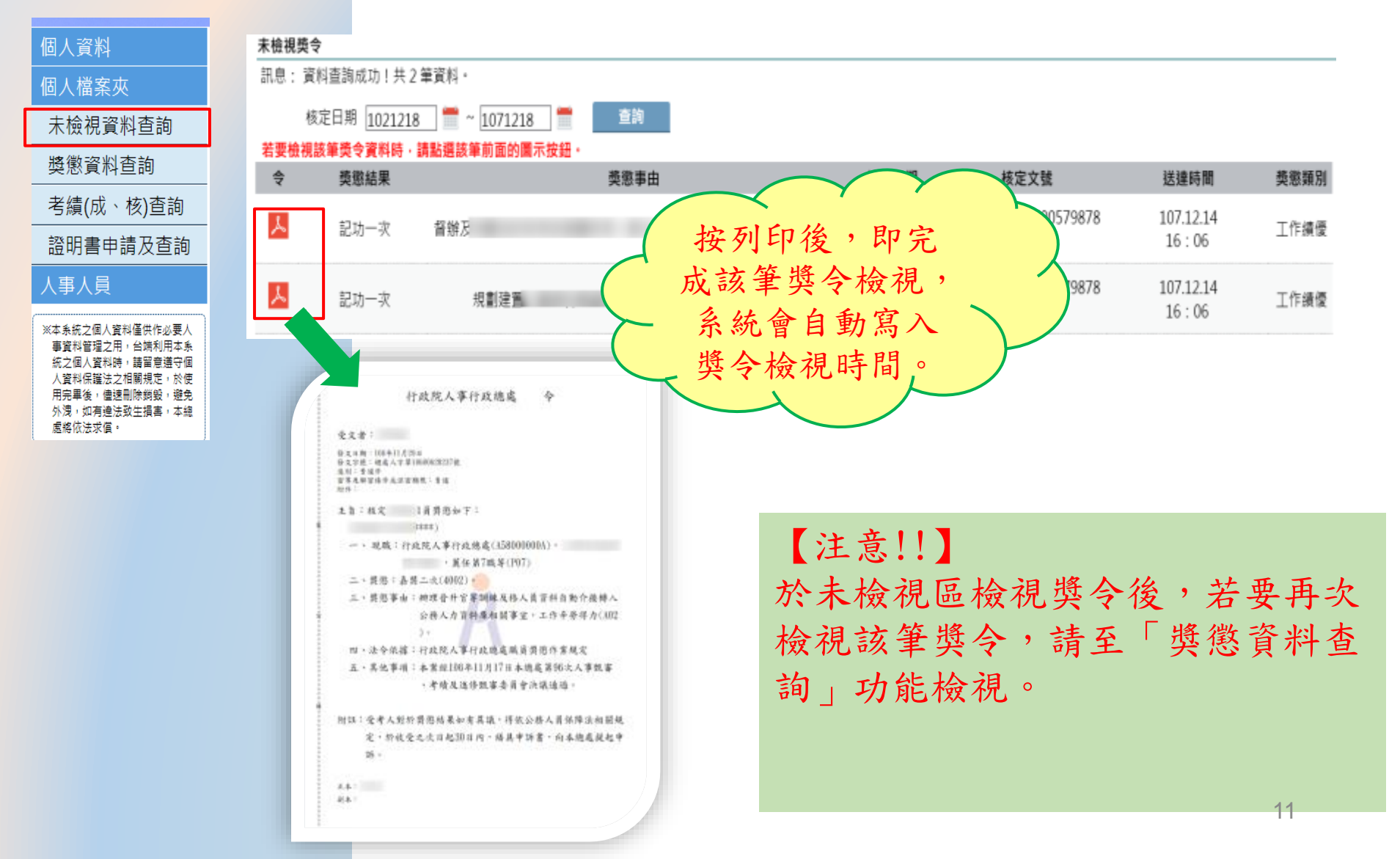

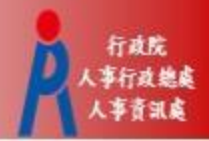

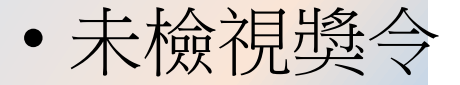

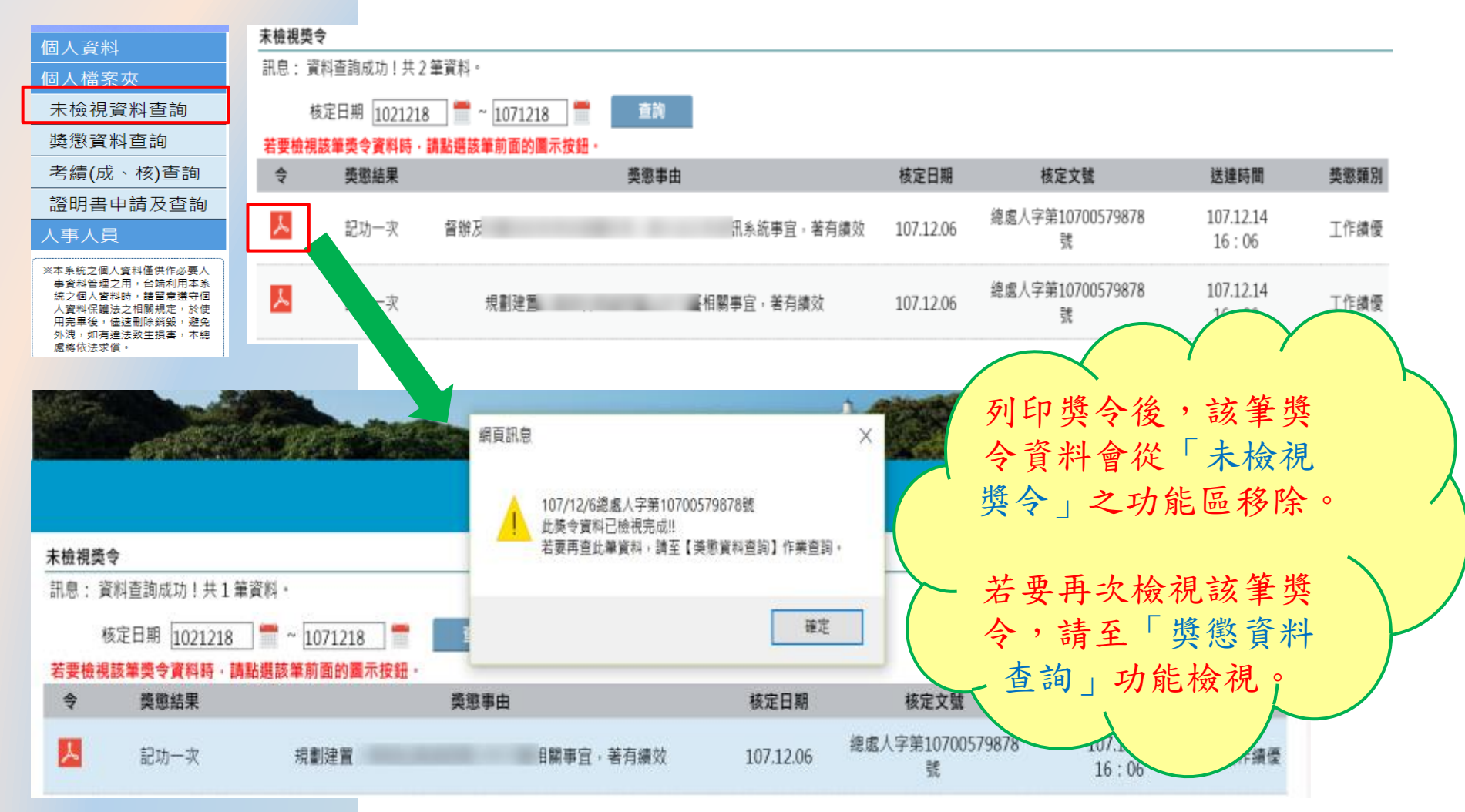

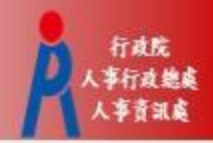

#### • 獎懲資料查詢(未檢視)

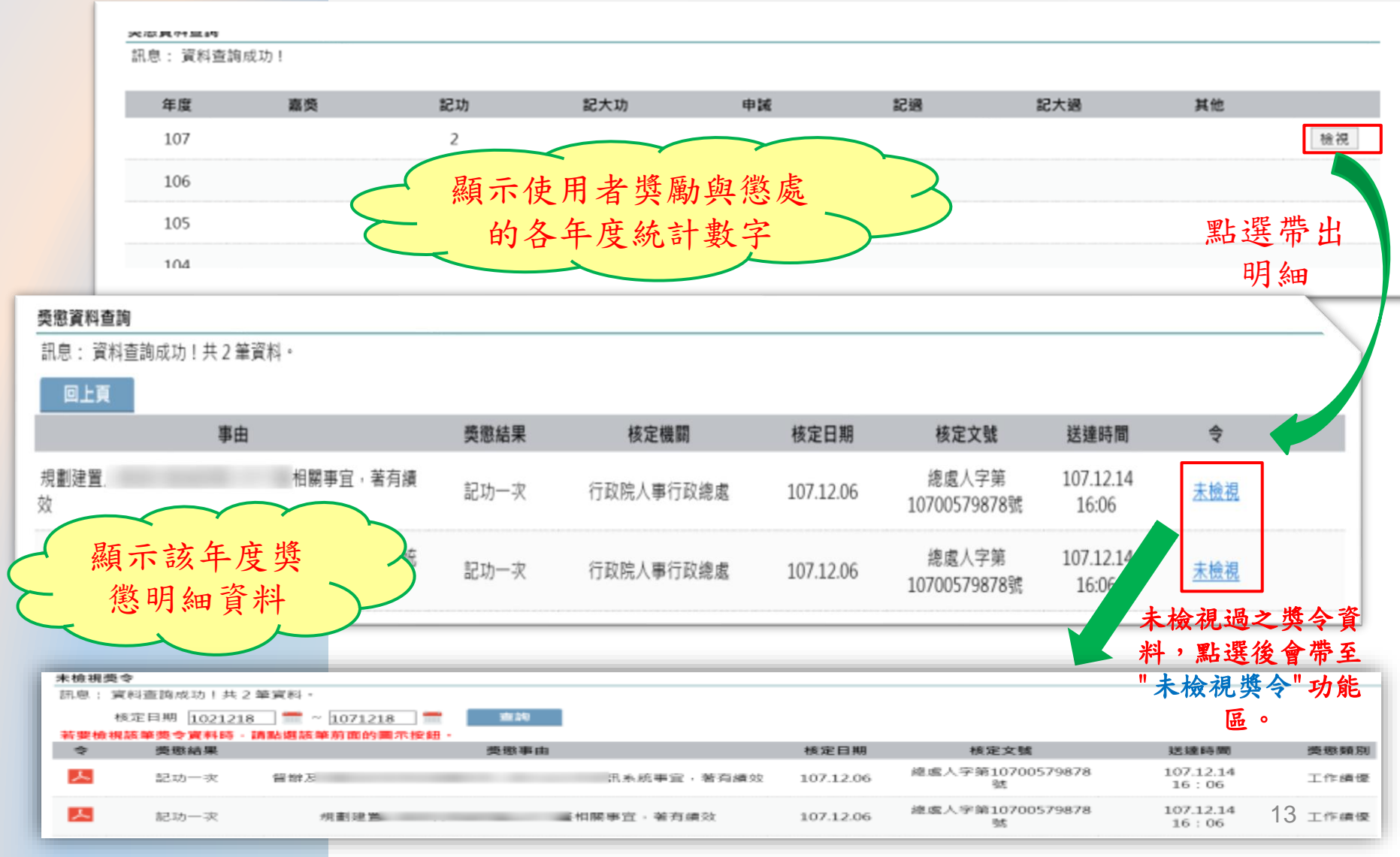

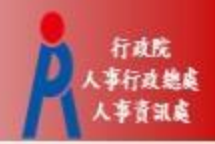

#### • 獎懲資料查詢(已檢視)

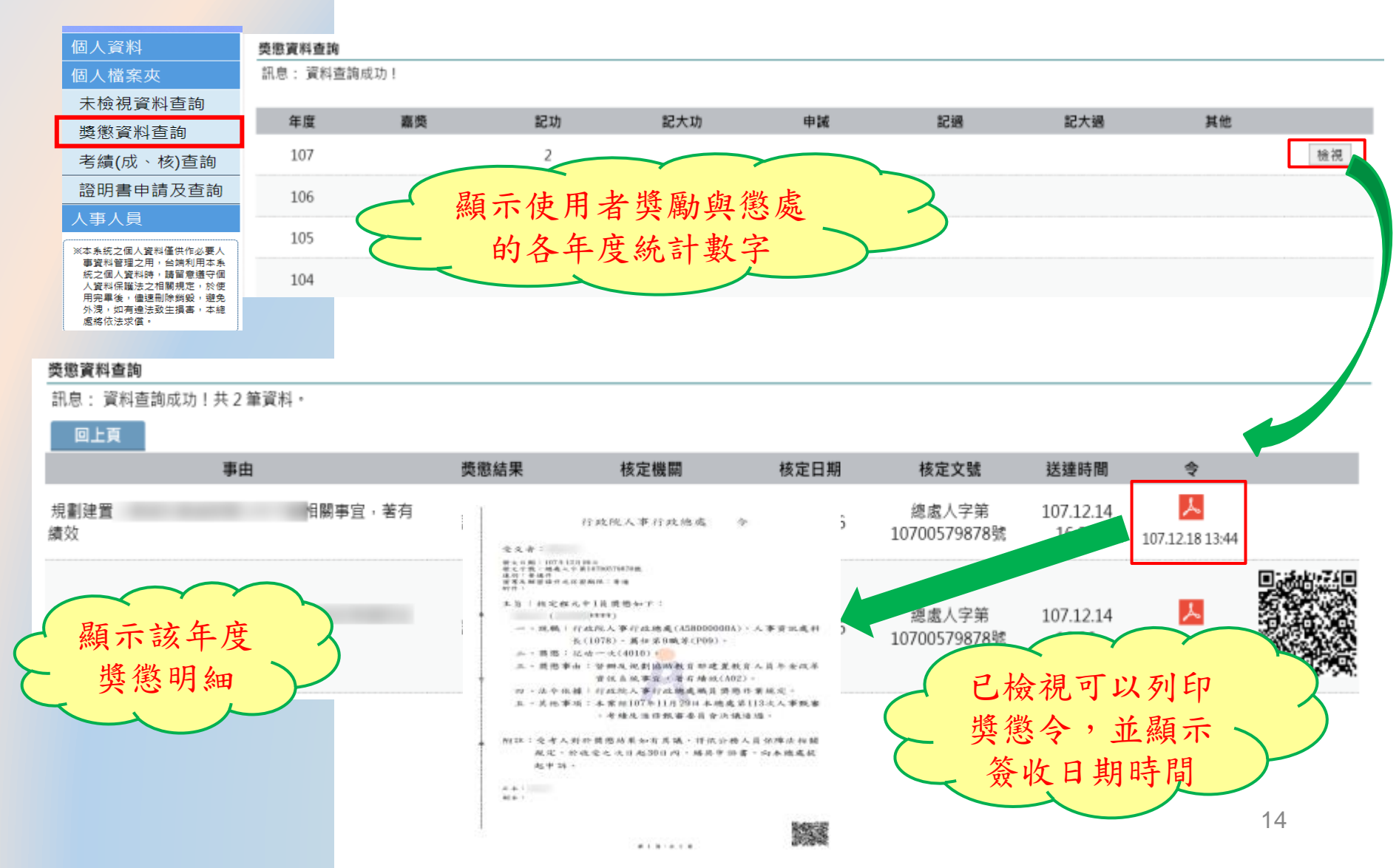

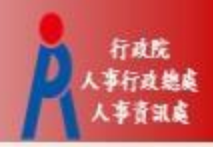

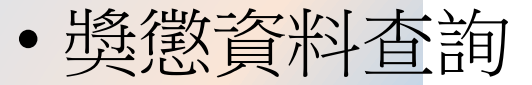

#### 类態資料查詢

訊息:資料查詢成功!

| 年度  | 嘉獎 | 記功 | 記大功   | 申誡    | 記過 | 記大遇 | 其他 |    |
|-----|----|----|-------|-------|----|-----|----|----|
| 107 |    | 2  |       |       |    |     |    | 檢視 |
| 106 |    |    | 頃示使用者 | 獎勵與懲囚 | 虎へ |     |    |    |
| 105 |    |    | 的各年度  | 統計數字  |    |     |    |    |
| 104 |    |    |       |       |    |     |    |    |

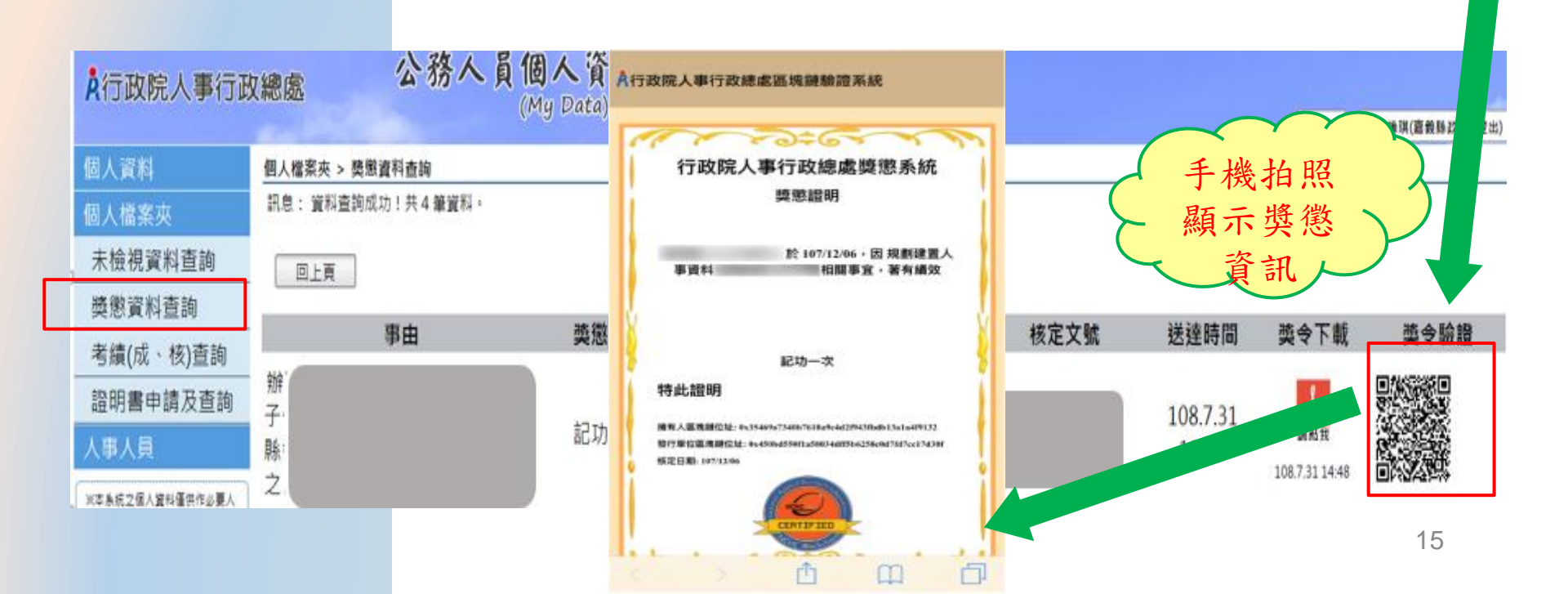

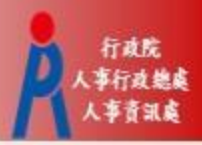

#### 獎懲資料查詢(未檢視提醒通知)

| 11/2 14 |      |
|---------|------|
| 116/40  |      |
| 4X F    | F18. |

副本:

主旨: FW: 個人獎令通知信(稽催)

From: <u>MyData@dgpa.gov.tw[mailto:MyData@dgpa.gov.tw]</u> Sent: Friday, March 1, 2019 2:02 AM To: Subject: 個人獎令通知信(稽催) Importance: High

您好:

您有獎勵資料已核定,請至個人資料校對網站檢視!!

個人資料校對網站登入及檢視方式 1.以自然人憑證或健保卡登入人事服務網(<u>https://ecpa.dgpa.gov.n</u> 2.點選左方「應用系統」按鈕 3.於右側「B.人事資料服務」分子。 4.於個人資料校對網 每月1日,系統針 對10天以前尚未 檢視的獎令,會 自動發送稽催通 如

- 獎懲資料查詢(未檢視提醒通 知)
- 每月1日,系統針對10天以 前尚未檢視的獎令,會自動 發送提醒通知。
- eMail來源為公務人力資料庫 表2現職的電子郵件信箱。

16